## HazardFilter 未登録ユーザの使い方について

株式会社 YE DIGITAL

【 質問 】

HazardFilter で、「未登録ユーザ」を使うには、どのようにしたらよいですか?

【 回答 】

URL のリクエスト元であるクライアントの IP アドレスもしくはユーザ名が、HazardFilter へ登録されていない場合、 「未登録ユーザ」(その他のユーザ)として独立したポリシー(フィルタリングルール)を適用することができます。

## 「未登録ユーザ」を有効にする方法

1. [サーバ管理]--[認証設定]をクリックします。

| HazardFilter Ver.9.1 Build 1600 on Linux 64bit       |                              |            |            |            |            |                                            |         |      | ログインユー | ザ:root | ⊖ ログアウト |
|------------------------------------------------------|------------------------------|------------|------------|------------|------------|--------------------------------------------|---------|------|--------|--------|---------|
| ホーム                                                  | . グループ/ユーザ                   | 管理 🔻       | 共通アクセス管理 🔻 | 個別アクセス管理 🔻 | 規制解除申請管理 👻 | サーバ管理 👻                                    | 設定情報管   | 管理 ▼ | ログ管理 👻 |        |         |
| ホーム <sup>使用したい機能を上部のメニューより選択してくたさい。</sup><br>▶ログイン情報 |                              |            |            |            |            | サーバ設定<br>データベース設定<br>信頼済み証明書設定<br>275555-2 |         |      |        |        |         |
|                                                      | グループ                         | グループ ADMIN |            |            | LDAPサーバ設定  |                                            |         |      |        |        |         |
|                                                      | ユーザ                          | ユーザ root   |            |            |            |                                            | メール通知設定 |      |        |        |         |
|                                                      | 権限 システム管理者                   |            |            |            |            | 上位プロキシ設定                                   |         |      |        |        |         |
|                                                      | 前回ログイン日時 2022/03/28 15:32:20 |            |            |            |            | 一般設定                                       |         |      |        |        |         |
| ▶ 簡易設定<br>必要最小限の設定で簡単に運用したい場合、 ▶ 簡易設定 をご使用ください。      |                              |            |            |            |            |                                            |         |      |        |        |         |

## 2. 「認証設定」の「未登録ユーザ設定」を"有効"にチェックをします。

| 認証設定 グルーブごとのフィルタリングを行う場合、ユーザ認証の設定を行う必要があります。 |                                                |   |  |  |  |  |  |
|----------------------------------------------|------------------------------------------------|---|--|--|--|--|--|
| ▶ 認証設定                                       | 【保存                                            | Ē |  |  |  |  |  |
| ユーザ認証                                        | □ 有効 ※ ユーザ認証が有効な場合、必ずIPアドレス認証が行われます。           |   |  |  |  |  |  |
|                                              | 🐷 アカウント認証を行う                                   |   |  |  |  |  |  |
| 認証方式                                         | <ul> <li>BASIO認証</li> <li>LDAP連携を行う</li> </ul> |   |  |  |  |  |  |
|                                              | NTLM認証 ※ Active DirectoryとLDAF連携を行います。         |   |  |  |  |  |  |
|                                              | ○ Kerberos認証 ※ LDAF達携を行います。                    | _ |  |  |  |  |  |
|                                              | ◎ ユーザのDNからグループ階層を特定する                          |   |  |  |  |  |  |
| LDAPグループ特定方式                                 | ○ グループ毎にユーザ抽出条件を指定する                           |   |  |  |  |  |  |
|                                              | セキュリティグループの階層検索を有効にする                          |   |  |  |  |  |  |
|                                              | 60         分 ※ 設定した時間、認証情報がキャッシュされます。          |   |  |  |  |  |  |
| 「LDAP認証キャッシュ                                 | クリア ※ キャッシュされている認証情報をクリアします。                   |   |  |  |  |  |  |
| LDAP接続先分散                                    | □ 有効                                           |   |  |  |  |  |  |
| クライアントア識別設定                                  | ■ HTTPリクエストヘッダを参照してクライアントのPアドレスを識別する           |   |  |  |  |  |  |
| 未登録ユーザ設定                                     | 有効                                             |   |  |  |  |  |  |
| アカウント管理 第一階層グループ毎にアカウントの管理をする                |                                                |   |  |  |  |  |  |

3. [保存]ボタンをクリックします。

ブラウザからアクセスすると各認証方式ごとに以下のような動作となります。

## ■標準

ユーザ登録で IP レンジを登録して運用している場合、HazardFilter に登録している IP レンジ以外の PC から、アクセスすると認証画面が表示されず、未登録ユーザのルールが適用されます。

- ■認証方式が、BASIC 認証の場合 認証画面でユーザー名に、hazardFilter へ登録されてない任意のアカウント(何でも構いません)を入力し OK ボタンを押下すると未登録ユーザのルールが適用されます。
- ■認証方式が、NTLM 認証の場合 認証画面の表示はありません。OS にログインした時のユーザが利用され、未登録ユーザのルールが適用され ます。

HazardFilter 未登録ユーザの使い方について

II. [IT サービス] - [動画配信]が許可の場合、例外 URL 設定を以下のように設定します。

1. [個別アクセス]-[例外 URL 設定]をクリックします。

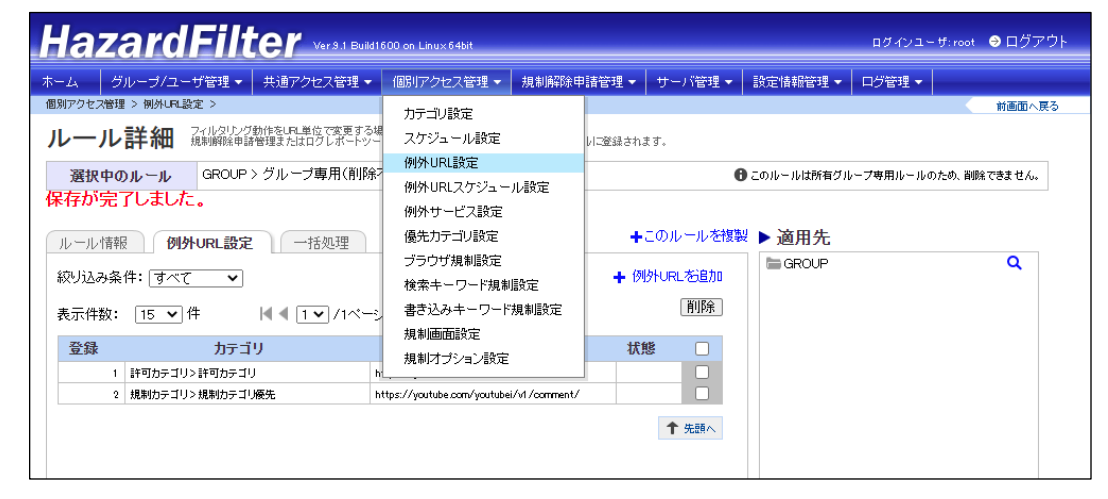

2. 「例外 URL を追加」クリックし、例外 URL 条件を設定します。

| HazardFilter Vers 1 Build 1600 on Linux 64bit             |                                               |            |                                |            |                   |        |            | ログインユーザ:roo   | • ⊖ ログアウト |
|-----------------------------------------------------------|-----------------------------------------------|------------|--------------------------------|------------|-------------------|--------|------------|---------------|-----------|
| ホーム グ                                                     | /ループ/ユーザ管理 🕶 🛔                                | 共通アクセス管理 🔻 | 個別アクセス管理 👻 🕴                   | 規制解除申請管    | <sup>3</sup> 理▼ サ | -バ管理 🗸 | 設定情報管理 🗸   | ログ管理 👻        |           |
| 個別アクセス管理                                                  | ▌> 側外URL設定 >                                  |            |                                |            |                   |        |            |               | 前画面へ戻る    |
| ルール詳細<br>規制解除申請管理またはログレボートシールから開外ににを登録する場合は、このルールに登録されます。 |                                               |            |                                |            |                   |        |            |               |           |
| 選択中(                                                      | Dルール GROUP >                                  | グループ専用(削除  | 不可)                            |            |                   | 6      | )このルールは所有グ | レープ専用ルールのため、削 | 除できません。   |
| ルール情報                                                     | 例外URL設定                                       | 一括処理       |                                |            | <b>+</b> この)      | レールを複製 | ▶ 適用先      |               |           |
| 絞り込み条                                                     | 件: すべて 🗸                                      |            |                                |            | ╋ 例外UF            | にを追加   | aroup 🔚    |               | ۹         |
| 表示件数:                                                     | 表示件数: 15 ♥ 件   ◀ ◀ 1 ♥ / 1ページ (全2件) ▶ ▶   前開除 |            |                                |            |                   |        |            |               |           |
| 登録                                                        | カテゴリ                                          | J          | URL                            |            | 状態                |        |            |               |           |
| 1                                                         | 許可カテゴリ> 許可カテゴリ                                | h          | ttps://youtube.com/            |            |                   |        |            |               |           |
| 2                                                         | 規制カテゴリ>規制カテゴリ                                 | 廢先 h       | ttps://youtube.com/youtubei/vi | 1/comment/ |                   |        |            |               |           |
|                                                           |                                               |            |                                |            | 1                 | ・先頭へ   |            |               |           |

- 3. 「例外 URL を追加」クリックし、例外 URL 条件を設定します。
- URL : <u>https://youtube.com/youtubei/v1/comment/</u> カテゴリ : [許可カテゴリ] - [閲覧のみ許可]
- 4. [保存]ボタンをクリックします。